## **In-Use Screen**

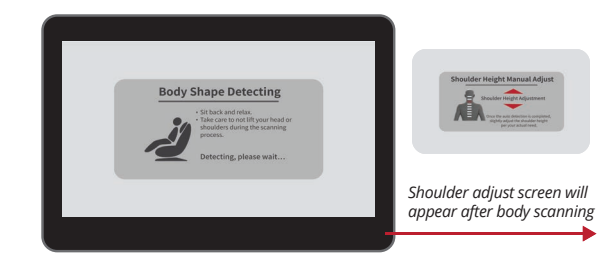

With Advanced AI, Body Scanning is now set up and down the back adjusting the depth of the 4D all along the back as well as scanning for the user height at the top of the shoulders. The result is an optimized setting specific to each user.

To begin, select any auto program. The chair will automatically begin scanning your body, mapping your back, shoulders, and neck. During this process it is important to remain seated back into the chair without lifting your head.

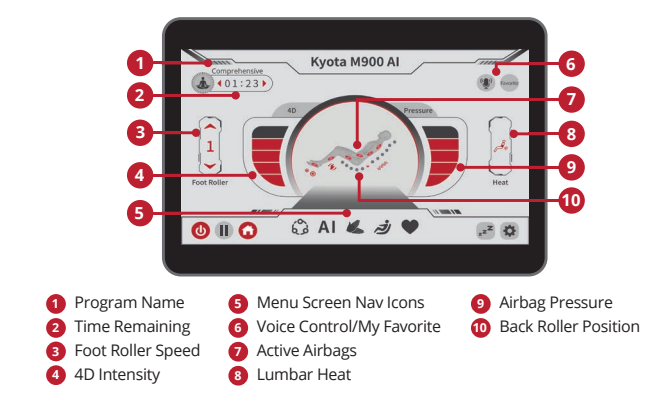

After adjusting your shoulder height, you will be taken to the *In-use screen* where you can observe all current settings and session information. To personalize your massage to your exact needs, use the menu screen navigation to switch between the **Auto Program, Al Massage, Air Setting, Manual, Position Adjust, My Favorite, Sleep Mode** and **Settings** menu screens.

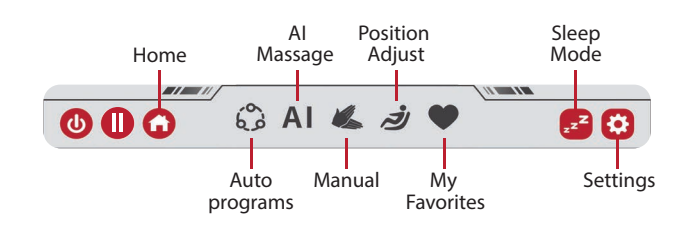

## **Quick Access Panel**

The Quick Access Panel allows you to turn the chair on and off, control chair angles, cycle through auto programs, emergency stop the massage chair, and charge your USB devices

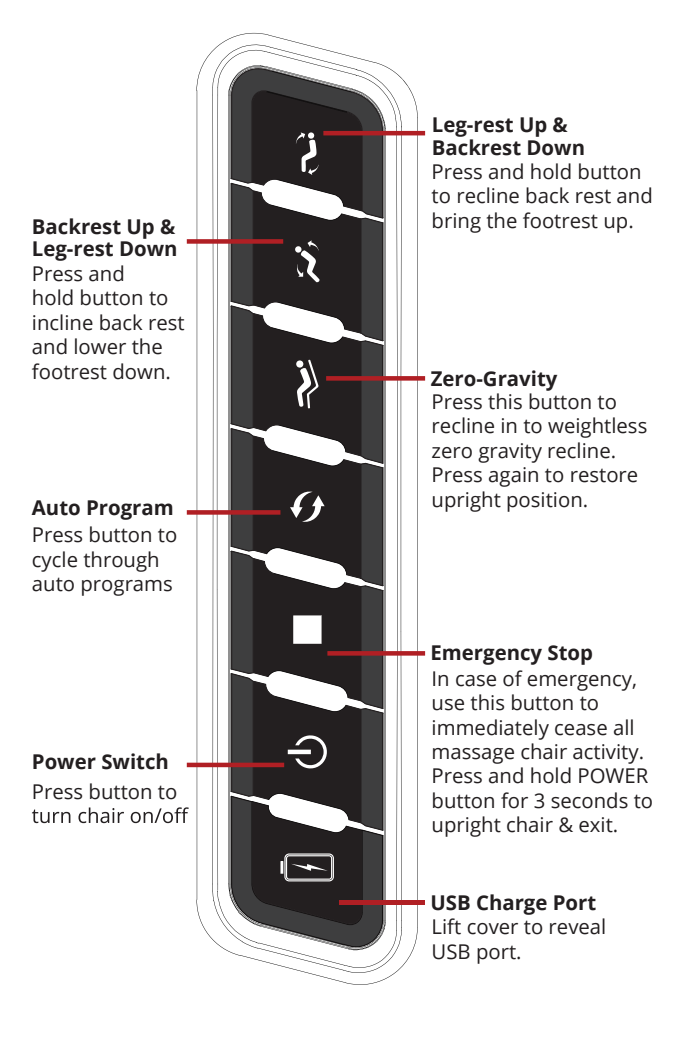

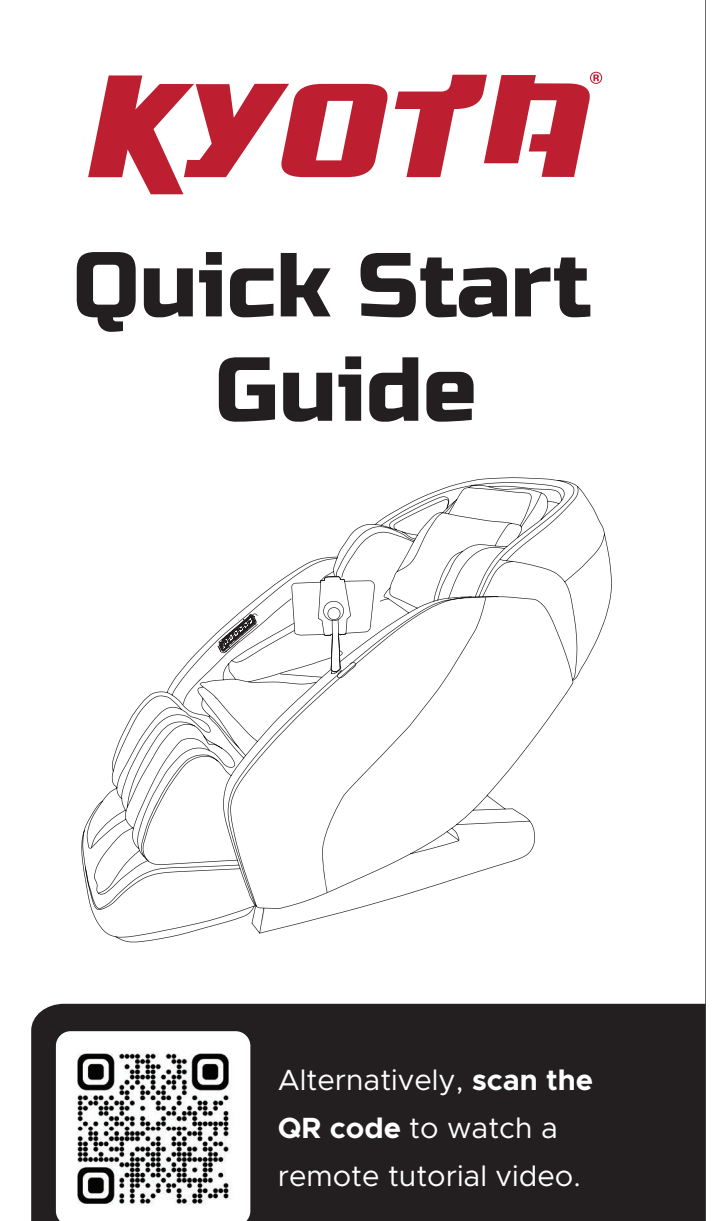

**The World's Most Advanced Massage Chairs®** 72 Stard Road, Seabrook, NH 03874 | 603-910-5333 www.kyotamassagechairs.com Version 1.1

## Hatsumei M900 AI 4D Massage Chair

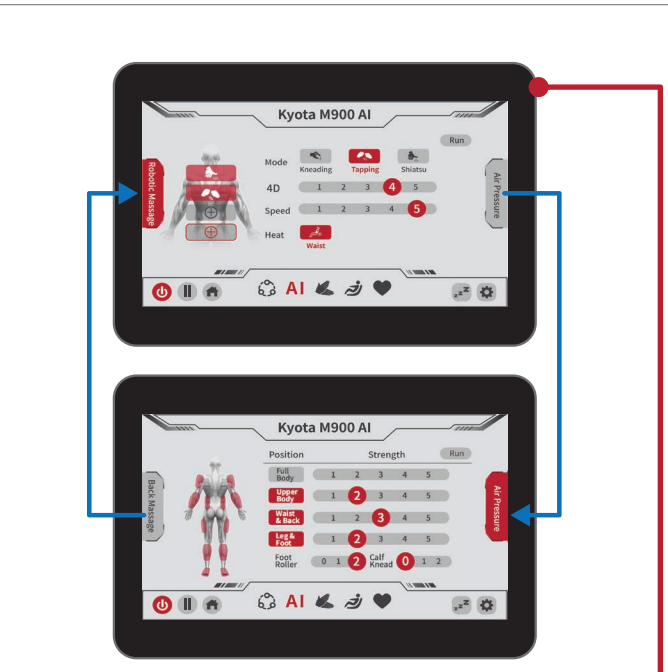

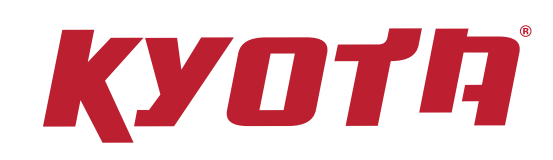

Auto Program Page - After turning on your chair, and pressing

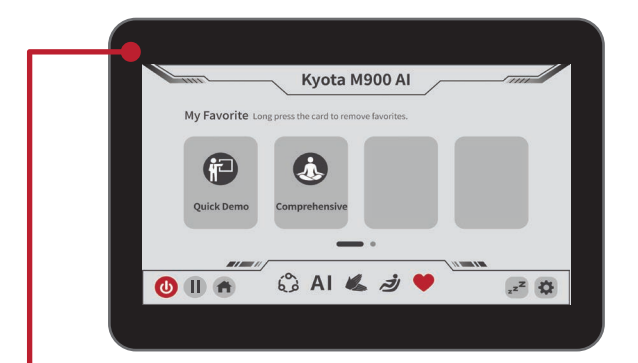

Al Massage – With Al massage you can use the **Robotic** massage screen, or the **Air pressure** screen to customize your massage to your body. To switch between, tap the corresponding tab on the left and right edges of the screen.

Make all desired selections and tap rub to have the chair build the specific program you directed.

the power button on your tablet, this is the first screen you will see. Use this screen to select from 20 pre-set auto programs nested into 4 categories. To select, simply tap the screen with your finger.

You can also use this screen to navigate all menu options using the nav-bar icons on the bottom of the page.

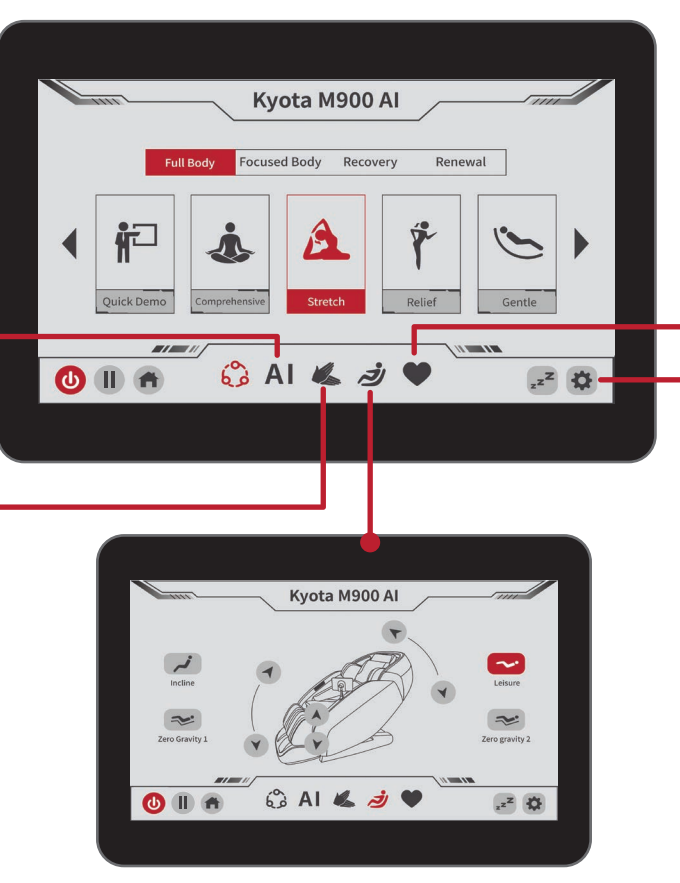

**Position Adjustment –** While your massage program is running, use this screen to make adjustments to chair angles, and Zero Gravity recline settings.

**My Favorite** – Your chair has the ability to save your favorite customized massage programs to memory. Use this page to access or delete your saved memory programs.

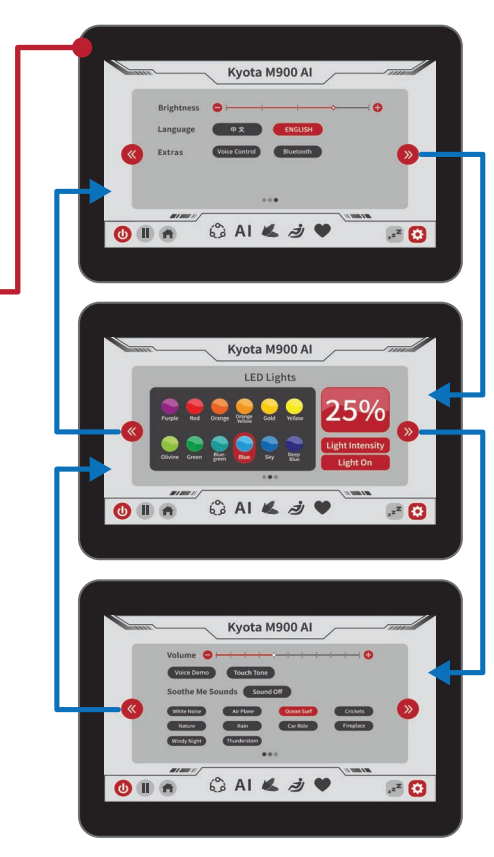

System Settings – Use this screen to adjust and personalize your chair and remote control settings. Tap the double carrot arrows to switch between Settings screen, Chromotherapy lights screen, and SootheMe™ sound therapy screen.

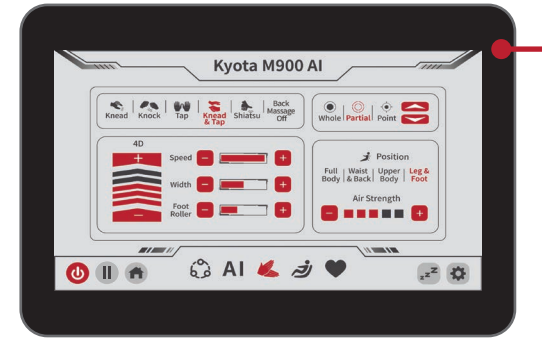

**Manual Settings** – Have a particular spot that needs more work? Take the power of massage into your own hands with Manual Settings. Use this screen to fully customize your own massage and find the perfect treatment for you.

For either AI Massage or Manual Settings, you can save the program you have created by tapping FAVORITE after the display reverts to the In-Use screen. There are 5 My Favorite storage slots.